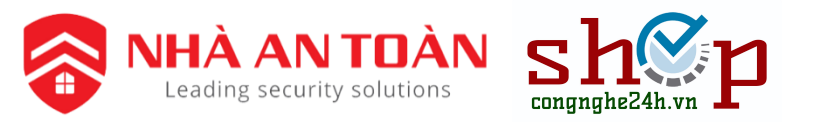

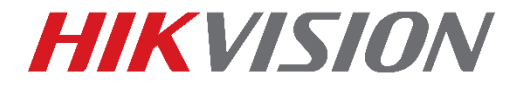

## HƯỚNG DẪN RESET MẬT KHẨU SẢN PHẨM HIKVISION

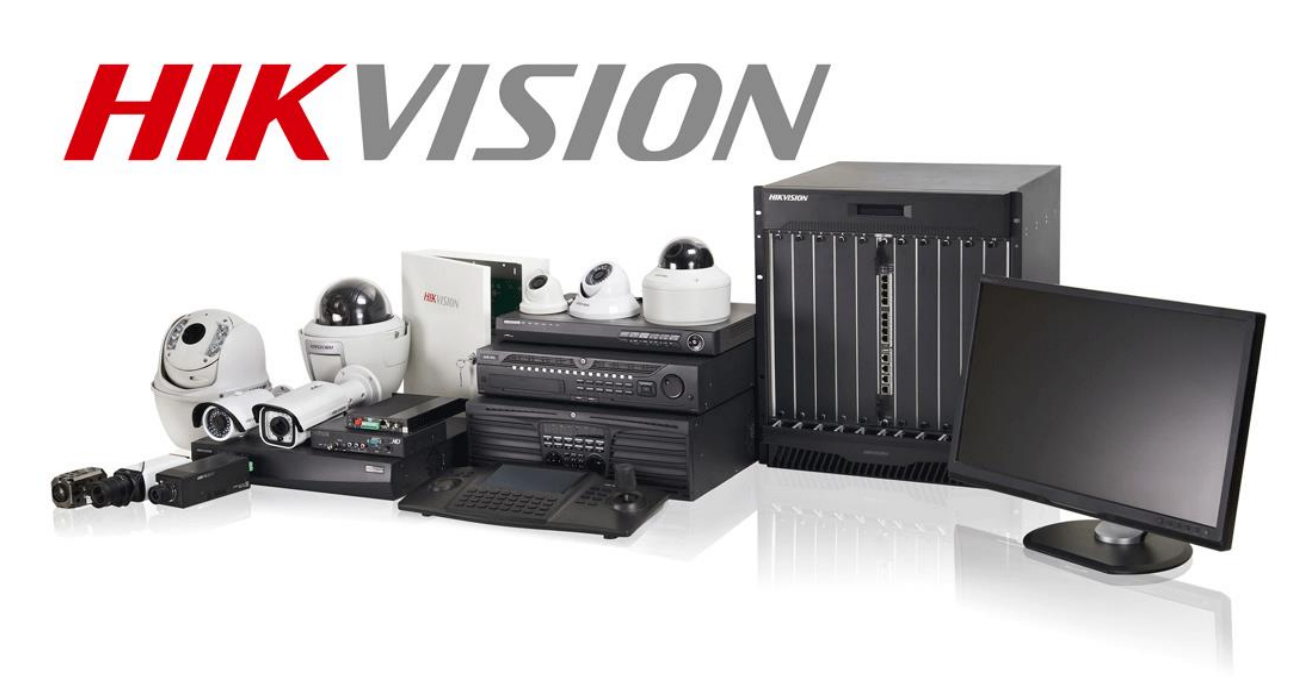

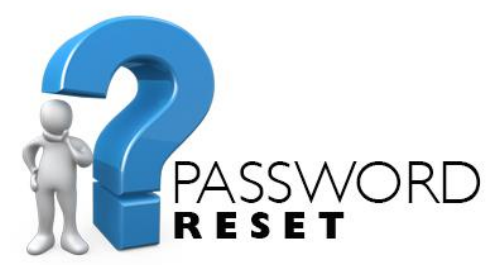

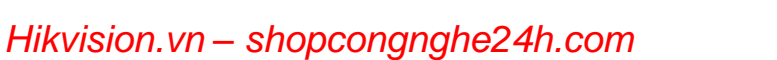

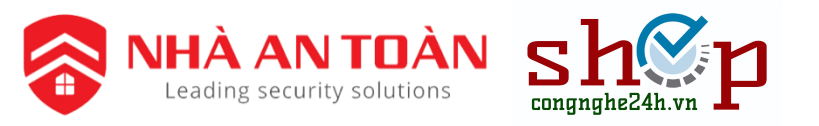

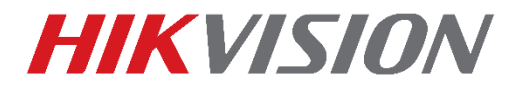

## Các bước

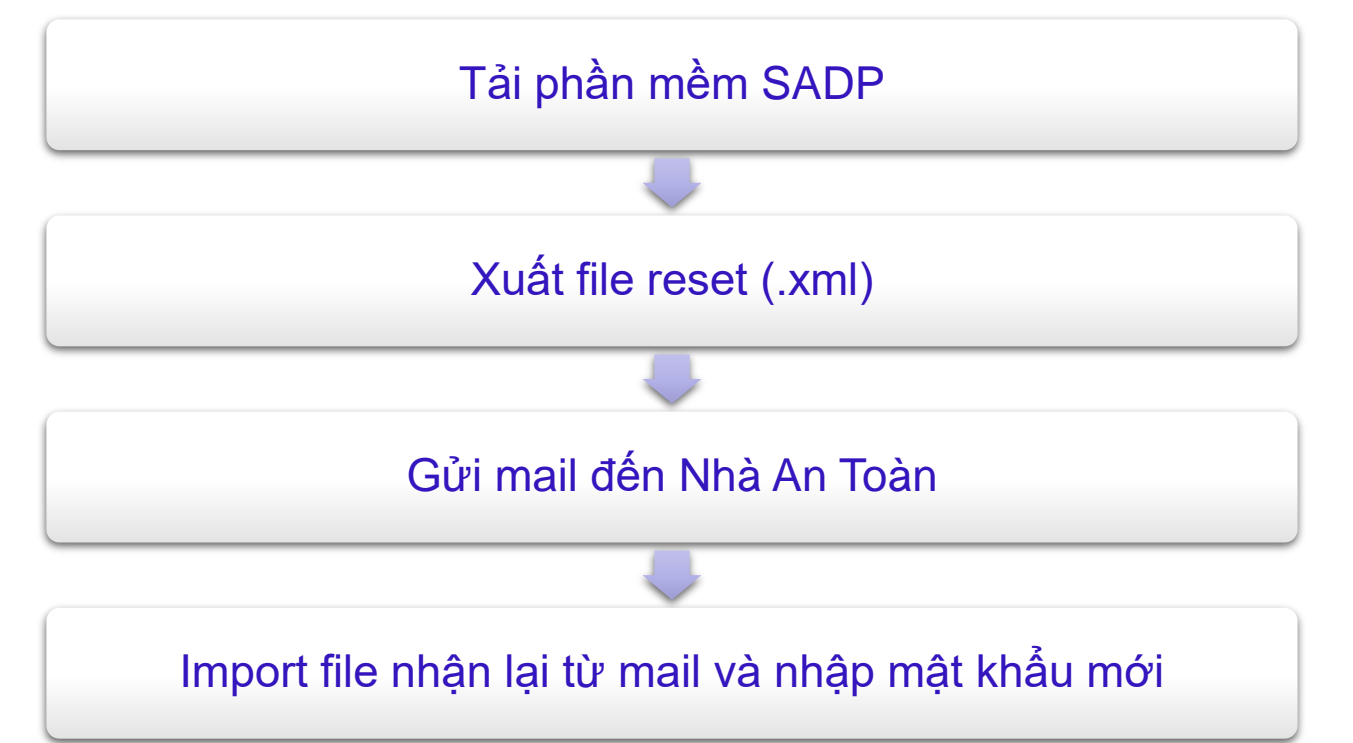

Đối với các camera có thẻ nhớ thì có thể reset cứng theo hướng dẫn sau: Youtube

Dòng camera Consumer thì nhấn nút reset trên camera 5s khi đang ở trạng thái hoạt động

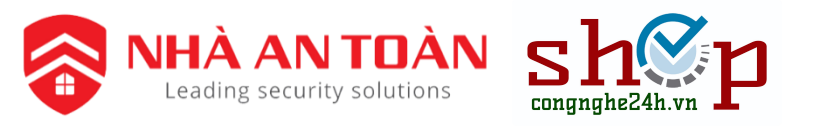

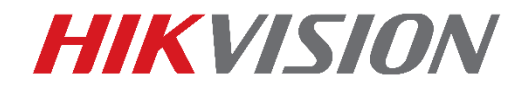

## Tải phần mềm

Tải phần mềm SADP trong các link sau: (ưu tiên các bản mới nhất)

- Tải từ Nhà An Toàn: hikvision.vn
- Trang chủ Hikvision: <u>hikvision.com/tool</u>
- Link dự phòng: <u>SADPTool v3.0.2.4</u>

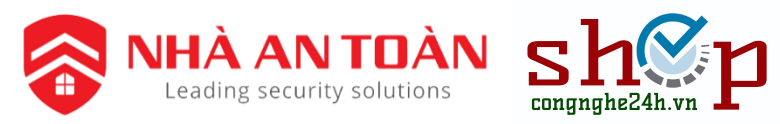

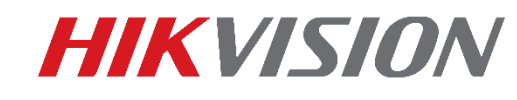

## Xuất file reset và gửi mail

|      | SADP      |                       |        |                |      |               |             |          |               |             |                     | 0 _ 🗆 ×                 |
|------|-----------|-----------------------|--------|----------------|------|---------------|-------------|----------|---------------|-------------|---------------------|-------------------------|
| Tota | al number | of online devices: 22 |        |                |      |               |             |          | Export        | Refresh     | Modify Network      | Parameters              |
|      | l ID      | Device Type           | Status | IPv4 Address - | Port | Software Ver  | IPv4 Gate   | I HTTP P | 2   Device Se | erial No.   | Enable DHCP         |                         |
|      | 001       | DS-2CV2Q21FD-IW       | Active | 192.168.2.21   | 2121 | V5.4.4build 1 | 192.168.2.1 | 80       | DS-2CV2       | Q21FD-IW20  | Enable Hik-Cor      | inect                   |
|      | 002       | DS-2CD4125FWD-IZ      | Active | 192.168.2.25   | 4120 | V5.4.5build 1 | 192.168.2.1 | 4121     | DS-2CD4       | 125FWD-IZ2  | Device Serial No.:  | DS-2CD1143G0-I20180304, |
|      | 003       | DS-2CD2955FWD-I       | Active | 192.168.2.29   | 2950 | V5.4.5build 1 | 192.168.2.1 | 2951     | DS-2CD2       | 955FWD-120  | IP Address:         | 192.168.2.42            |
|      | 04        | DS-2CD1143G0-I        | Active | 192.168.2.42   | 2140 | V5.5.3build 1 | 192.168.2.1 | 2141     | DS-2CD1       | 143G0-I2018 | Port:               | 2140                    |
|      | 005       | DS-7632NI-K2/16P      | Active | 192.168.2.81   | 8100 | V3.4.98build  | 192.168.2.1 | 8101     | DS-7632       | NI-K2/16P16 | Subnet Mask:        | 255 255 255 0           |
| C    | 006       | DS-7216HUHI-K2        | Active | 192.168.2.82   | 8200 | V4.1.00build  | 192.168.2.1 | 8201     | DS-7216       | HUHI-K2162( | Gateway             | 102.160.2.1             |
| C    | 007       | DS-2CD2T85FWD-I8      | Active | 192.168.2.85   | 8500 | V5.5.51build  | 192.168.2.1 | 8501     | DS-2CD2       | T85FWD-182  | in call             | 192.108.2.1             |
| C    | 800       | DS-2CD2455FWD         | Active | 192.168.2.123  | 8000 | V5.5.51build  | 192.168.2.1 | 80       | DS-2CD2       | 455FWD-IW2  | IPvo Address:       | ::                      |
| C    | 009       | DS-7216HQHI-K1        | Active | 192.168.2.130  | 8000 | V3.5.35build  | 192.168.2.1 | 81       | DS-7216       | HQHI-K1162  | IPv6 Gateway:       | ::                      |
| C    | 010       | DS-2CD2620F-I         | Active | 192.168.2.136  | 8000 | V5.4.5build 1 | 192.168.2.1 | 80       | DS-2CD2       | 620F-I20171 | IPv6 Prefix Length: | 64                      |
| C    | 011       |                       | A      | 402.460.2.420  | 8000 | V5.4.5build 1 | 192.168.2.1 | 80       | DS-2CD2       | 020F-I20170 | HTTP Port:          | 2141                    |
| C.   | 012       | 1 Cho                 | n th   | niết hi        | 8000 | V3.4.92build  | 192.168.2.1 | 80       | DS-7616       | NI-K2162017 |                     |                         |
|      | 013       | n ony                 |        |                | 5200 | V3.4.88build  | 192.168.2.1 | 5201     | DS-7216       | HQHI-F2/N1  |                     | ecurity Verification    |
|      | 014       | DS-7208HUHI-F1/S      | Active | 192.168.2.209  | 7000 | V3.4.92build  | 192.168.2.1 | 7001     | DS-7208       | HUHI-F1/S08 | Admin Password      |                         |
|      | 015       | DS-2CD2432F-I         | Active | 192.168.2.238  | 8000 | V5.4.5build 1 | 192.168.2.1 | 80       | DS-2CD2       | 432F-I20161 | Admin Password.     |                         |
|      | 016       | DS-2CD2455FWD         | Active | 192.168.2.239  | 8000 | V5.5.51build  | 192.168.2.1 | 85       | DS-2CD2       | 455FWD-IW2  |                     |                         |
|      | 017       | DS-7608NI-K2          | Active | 192.168.2.240  | 5210 | V3.4.97build  | 192.168.2.1 | 5211     | DS-7608       | NI-K2082017 |                     | Modify                  |
|      | 018       | DS-2CD8133E-FI        | Active | 192 168 2 242  | 8000 | V5 2 Obuild 1 | 192 168 2 1 | 80       | DS-2CD8       | 133F-FI2012 |                     | Forgot Password         |

|    | Mode:                                                                                  | Export/Import Secret Key Mode 🝷                                                             |
|----|----------------------------------------------------------------------------------------|---------------------------------------------------------------------------------------------|
| 1  | Step 1: Click Export to<br>(XML file) or take a p<br>XML file or QR code<br>engineers. | o download the key request file<br>whoto of the QR code. Send the<br>photo to our technical |
|    | Export                                                                                 | QR code                                                                                     |
| 2  | Step 2: nput the key<br>from the technical en<br>for the device.                       | or import the key file received<br>gineer to reset the password                             |
|    | Input Key                                                                              | O Import File                                                                               |
|    | New Parsword:                                                                          |                                                                                             |
|    | Confirr Password:                                                                      |                                                                                             |
|    |                                                                                        | Confirm                                                                                     |
|    |                                                                                        |                                                                                             |
|    |                                                                                        |                                                                                             |
| Ch |                                                                                        |                                                                                             |

2. Chon forgot password

Hikvision.vn - shopcongnghe24h.com

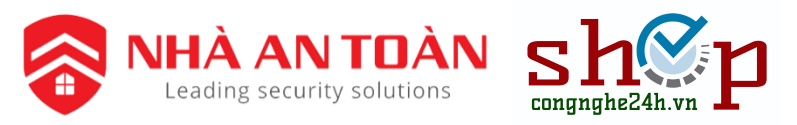

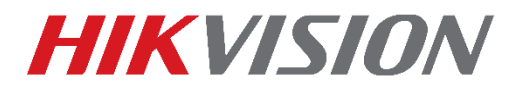

## Xuất file reset và gửi mail

| 🥥 Select Folder       |                                                                                                    |                  |             |               | ×       |  |  |  |  |
|-----------------------|----------------------------------------------------------------------------------------------------|------------------|-------------|---------------|---------|--|--|--|--|
| ← → × ↑ 🔚 > This      | $- \rightarrow \checkmark \uparrow$ $\blacktriangleright$ > This PC > Desktop > $\checkmark$ $\circlearrowright$ |                  |             |               |         |  |  |  |  |
| Organize 🔻 New folder |                                                                                                    |                  |             |               | •== • ? |  |  |  |  |
| 🧢 KyThuat3-Lap 🖈 🔷    | Name                                                                                                    | Date modified    | Туре        | Size          |         |  |  |  |  |
|                       | 📕 SDK camera                                                                                                    | 6/7/2018 5:03 PM | File folder |               |         |  |  |  |  |
|                       | 🧞 Desktop - Shortcut                                                                                             | 6/5/2018 1:45 PM | Shortcut    | 1 KE          | 3       |  |  |  |  |
| 💫 Google drive 🖈      | 🝌 Google Drive                                                                                                   | 6/8/2018 1:37 PM | Shortcut    | 2 KE          | 3       |  |  |  |  |
| > 💪 OneDrive          |                                                                                                    |                  |             |               |         |  |  |  |  |
| 🗙 🕒 This PC           |                                                                                                    |                  |             |               |         |  |  |  |  |
| > B 3D Objects        |                                                                                                    |                  |             |               |         |  |  |  |  |
|                       |                                                                                                    |                  |             |               |         |  |  |  |  |
| > 🟥 🖉 scuments        |                                                                                                    |                  |             |               |         |  |  |  |  |
| > 📜 Dwnloads          |                                                                                                    |                  | _           |               |         |  |  |  |  |
| > 🔥 Nusic             | 5 Chon select                                                                                                    | t Folder         |             |               |         |  |  |  |  |
| > 🔚 P :tures          | J. Olion Select                                                                                                  |                  |             |               |         |  |  |  |  |
| > 🖪 V deos            |                                                                                                    |                  |             |               |         |  |  |  |  |
| > 🐛 L cal Disk (C:) 🖕 |                                                                                                    |                  |             |               |         |  |  |  |  |
|                       |                                                                                                    |                  |             | _             |         |  |  |  |  |
| Folder:               | Desktop                                                                                                    |                  |             |               |         |  |  |  |  |
|                       |                                                                                                    |                  | L           | Select Folder | Cancel  |  |  |  |  |
|                       |                                                                                                    |                  |             |               |         |  |  |  |  |
|                       | 1 Chap thus mus                                                                                                  |                  |             |               |         |  |  |  |  |
|                       | 4. Chọn thư mục                                                                                                  |                  |             |               |         |  |  |  |  |

#### 6. Lấy file reset gửi mail vào địa chỉ này:

hotro@nhaantoan.com

#### Lưu ý:

- Lúc xuất file không được đổi tên file
- Trong thời gian chờ không được tắt thiết bị

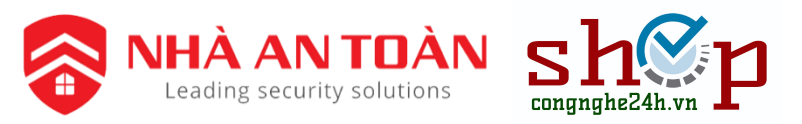

### HIKVISION

### Import file nhận được và đặt mật khấu mới

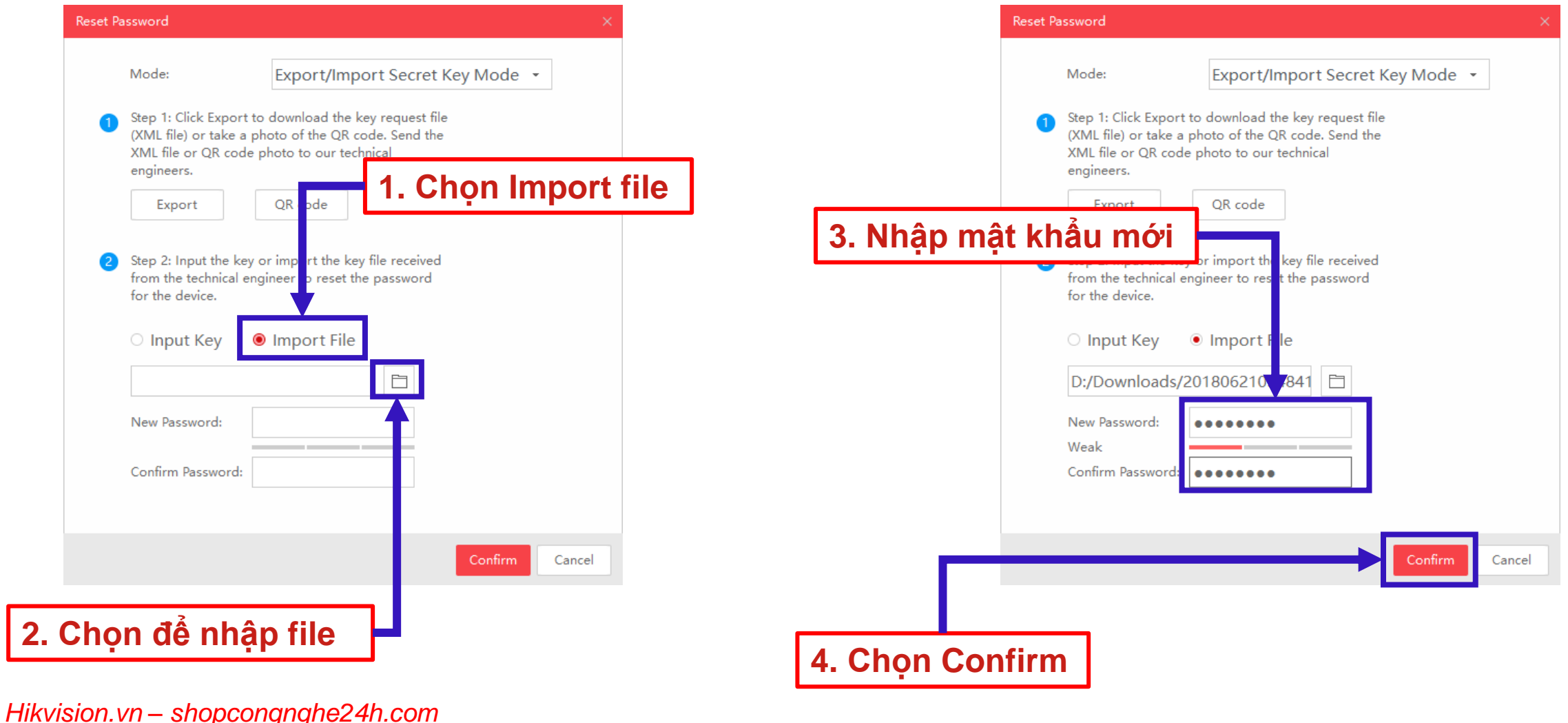

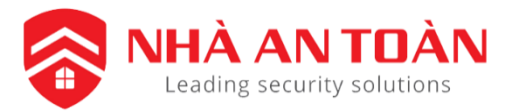

### HIKVISION

## Trường hợp hiện secure code (Thiết bị cũ)

|                                                   | SADP |                  |          |                      |                  |                               |              |                      |                   |                           |                              |
|---------------------------------------------------|------|------------------|----------|----------------------|------------------|-------------------------------|--------------|----------------------|-------------------|---------------------------|------------------------------|
| Total number of online devices: 31 Export Refresh |      |                  |          |                      |                  |                               |              |                      |                   | Modify Network Parameters |                              |
|                                                   | ID   | Device Type      | Security | IPv4 Address         | Port             | Software Version <del>^</del> | IPv4 Gateway | HTTP Port            | Device Serial No. | Enable DHCP               |                              |
|                                                   | 008  | DS1100KI         | Active   | 192.168.1.254        | 8000             | V2.3.1 Build 150              | 192.168.1.1  | N/A                  | 0120150909BBWR    | Device Serial No.:        | DS-2CD2T22-1820150204CCWR50  |
|                                                   | 013  | DS-7216HGHI-E1   | Active   | 192.168<br>Restore ( | )efault Passwo   |                               |              |                      | × 6HGHI-E11       | ID A LL                   | D3-2002132-10201302040000000 |
|                                                   | 010  | DS-2CD8153F-E    | Active   | 192.168              | , cradic rassing |                               |              |                      | 8153F-E01         | IP Address:               | 192.168.1.165                |
|                                                   | 002  | DS-7216HGHI-SH   | Active   | 192.168              |                  |                               | Nhân c       | odo phâ              | 6HGHI-SH          | Port:                     | 2832                         |
|                                                   | 011  | DS-7332HGHI-SH   | Active   | 192.168              | Restore D        | efault Password               | được ti      | ùue nhạ<br>`r Nhà Ar | n Toàn 2HGHI-SH3  | Subnet Mask:              | 255.255.255.0                |
|                                                   | 005  | DS-7616NI-E2     | Active   | 192.168              | Security (       | oder I                        |              | 7                    | 6NI-E21620        | Gateway:                  | 192.168.1.1                  |
|                                                   | 003  | DS-7616NI-E2     | Active   | 192.168              | Security c       | 2                             |              |                      | 6NI-E2162(        | IPv6 Address:             | :                            |
|                                                   | 001  | DS-7604NI-E1     | Active   | 192.168              |                  | 5                             |              |                      | 4NI-E10420        | IPv6 Gateway:             | :                            |
|                                                   | 004  | DS-7716NI-E4     | Active   | 192.168              |                  |                               | C            | Confirm              | Cancel 6NI-E41620 | IPv6 Prefix Length:       | 0                            |
|                                                   | 023  | DS-2CD2032-I     | Active   | 192.168.1.20         | 8000             | V5.1.0build 1312              | 192.168.1.1  | 1016                 | DS-2CD2032-I2014  | HTTP Port:                | 2834                         |
|                                                   | 017  | DS-2CD2T32-18    | Active   | 192.168.1.165        | 2832             | V5.2.0build 1407              | 192.168.1.1  | 2834                 | DS-2CD2T32-I8201  |                           |                              |
|                                                   | 015  | DS-2CD2110F-I    | Active   | 192.168.1.92         | 2110             | V5.3.0build 1503              | 192.168.1.1  | 2112                 | DS-2CD2110F-I201  |                           |                              |
|                                                   | 024  | DS-2DE7174-A     | Active   | 192.168.1.193        | 7174             | V5.3.0build 1504              | 192.168.1.1  | 7176                 | DS-2DE7174-A201   | Admin Password:           |                              |
|                                                   | 006  | DS-2CD6026FHWD-A | Active   | 192.168.1.163        | 6028             | V5.3.0build 1505              | 192.168.1.1  | 6026                 | DS-2CD6026FHWD    |                           |                              |
|                                                   | 021  | DS-2CD2432F-IW   | Active   | 192.168.1.164        | 2432             | V5.3.0build 1505              | 192.168.1.1  | 2434                 | DS-2CD2432F-IW2   |                           |                              |
|                                                   | 022  | DS-2CD2T12-I8    | Active   | 192.168.1.191        | 2812             | V5.3.0build 1505              | 192.168.1.1  | 2814                 | DS-2CD2T12-I8201  |                           | Modify 2                     |
|                                                   | 000  | DC 2002221       |          | 100 100 1 101        | 2022             | VED OF THEFE                  | 10010011     | 2024                 | DC 2002022 /2017  |                           | Forgot Password              |

DS-7208HGHI-SH0820160131AAWR572155242WCVU

DS-2CD2F22FWD-IWS20160121BBWR571884766

#### Mình coppy số series dạng này rồi gửi mail:

hotro@nhaantoan.com

Sau đó sẽ nhận code rồi nhập vào và mật khẩu sẽ trở về mặc định là 12345

Lưu ý thời gian thực tế của đầu ghi. và mã code chỉ sử dụng trong ngày

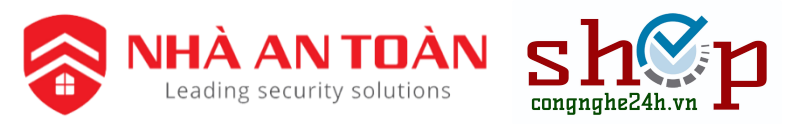

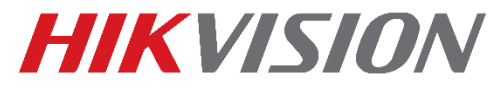

## Trường hợp hiện secure code(Thiết bị cũ)

#### Nhấp chuột phải chọn Menu để hiện ô đăng nhập

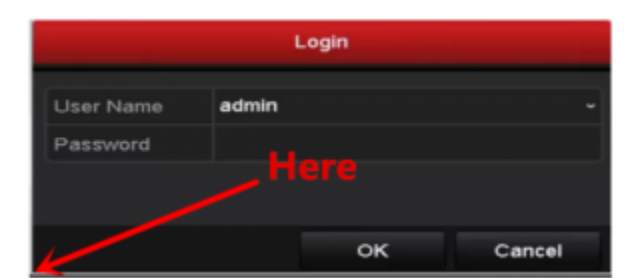

# Reset Password Serial No. 1620140821BBRR477336813WCVU Secure Code OK Cancel

Mình coppy số series rồi gửi mail:

hotro@nhaantoan.com

Sau đó sẽ nhận code rồi nhập vào và mật khẩu sẽ trở về mặc định là 12345

Lưu ý thời gian thực tế của đầu ghi. và mã code chỉ sử dụng trong ngày

Hikvision.vn - shopcongnghe24h.com

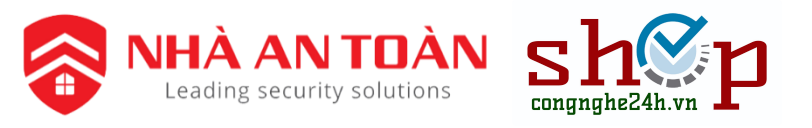

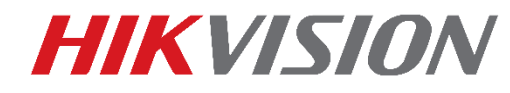

# Các trường bị lỗi

- Nếu trường hợp bị lỗi thì tắt nguồn thiết bị và phần mềm sau đó xuất file mới và gửi mail lại.
- Nếu vẫn không được thì cắm dây mạng trực tiếp vào máy tính
- Còn dung secure code mà không được thi kiểm tra chính xác lại số series và ngày tháng trên đầu ghi, camera.